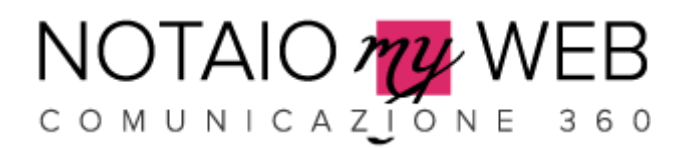

# GUIDA PANNELLO DI GESTIONE MAIL

### Permette di:

- 1. Accedere al pannello di gestione mail
- 2. Creare nuove caselle mail, fino al numero massimo acquistato
- 3. Modificare la password delle caselle mail
- 4. Cancellare le caselle mail
- 5. Impostare il Forwards
- 6. Impostare l'autorisponditore
- 7. Creare Alias
- 8. Statistiche di traffico e di accesso

### **IMPORTANTE**

Nella scheda di ogni Account, sono presenti dei tasti (IMG di seguito) non devono essere cliccati perché si disattivano i servizi

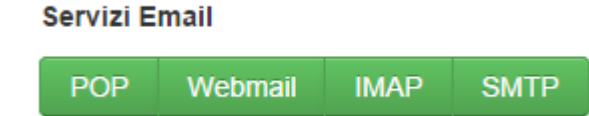

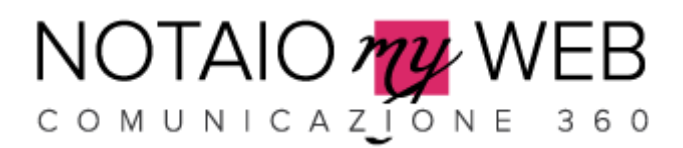

### **1-ACCEDERE AL PANNELLO DI GESTIONE MAIL**

Per accedere al pannello di gestione mail di un dominio, digitare:

### gestionemail.nomedominio.ext

in questa guida utilizzeremo come esempio il dominio notaiomyweb.eu

Quindi digitiamo: gestionemail.notaiomyweb.eu

| COMUNICAZIONE 360 |
|-------------------|
| Accedi            |
| Email             |
| Password          |
| Ricordami Accedi  |

Password dimenticata?

Digitare nel campo Email: postmaster@notaiomyweb.eu

Password: digitare la password che vi verrà comunicata (sarà possibile modificarla cliccando in alto a destra, vedi freccia)

|                                                                                                    | NO WEB<br>ICAZÍONE 360 Domini Alias Accour  | nt Email Email Alias      | ETLive        | ▼ postmaster@nd | otaiom | yweb.eu [383812737 | 4] 🕶 |
|----------------------------------------------------------------------------------------------------|---------------------------------------------|---------------------------|---------------|-----------------|--------|--------------------|------|
|                                                                                                    |                                             |                           |               |                 |        |                    |      |
|                                                                                                    |                                             |                           |               |                 |        |                    |      |
| Acco                                                                                                    | unt Email                                   |                           |               |                 |        |                    |      |
| Tutti (2)                                                                                                    | ) Attivi (2) In attesa di intervento (0) In | ı coda di attivazione (0) |               |                 |        | +                  | 3    |
|                                                                                                    |                                             |                           |               |                 |        |                    |      |
| Mostra                                                                                                    | 25 💌                                        |                           |               | Cerca Account   |        | @notaiomyweb.eu    | Q ×  |
| ۰ چ                                                                                                    | ⊠ Email ▲                                   | 🕀 Utilizzo                |               | \$              | Ultim  | 10 accesso         | ø€.  |
|                                                                                                    | info@notaiomyweb.eu                         | 0 0                       | li 1024 MB (0 | )%)             | Ness   | un accesso         |      |
| <ul> <li>Image: A start of the start of the start of</li></ul> | registrazioni@notaiomyweb.eu                | 0 0                       | li 1024 MB (0 | %)              | Ness   | un accesso         |      |

Mostrati 2 di 2

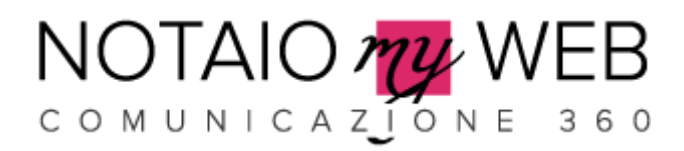

### 2-CREARE NUOVE CASELLE MAIL

Per creare una nuova casella, cliccare sull'icona + come indicato

| Acco                                                                                                    | unt Email                                   |                           |               |       |                 |     |
|----------------------------------------------------------------------------------------------------|---------------------------------------------|---------------------------|---------------|-------|-----------------|-----|
| Tutti (2                                                                                                    | ) Attivi (2) In attesa di intervento (0) In | n coda di attivazione (0) |               |       | -> +            | C   |
| Mostra                                                                                                    | 25 *                                        |                           | Cerca Account |       | @notaiomyweb.eu | Q × |
| ۰                                                                                                    | 🖂 Email                                     | 🖴 Utilizzo                | \$            | Ultin | no accesso      | "E  |
| <ul> <li>Image: A start of the start of the start of</li></ul> | info@notaiomyweb.eu                         | 0 di 1024 MB              | (0%)          | Ness  | sun accesso     | ۵   |
| <ul> <li>Image: A start of the start of the start of</li></ul> | registrazioni@notaiomyweb.eu                | 0 di 1024 MB              | (0%)          | Ness  | un accesso      | 1   |
| Mostrati 2                                                                                                    | 2 di 2                                      |                           |               |       |                 |     |

Digitare nome casella e password (rispettare i requisiti indicati)

| luovo Account Email ×               |                                            |  |
|-------------------------------------|--------------------------------------------|--|
|                                     |                                            |  |
| Nome                                |                                            |  |
|                                     | @notaiomyweb.eu                            |  |
| non può essere lasciato in bianco   |                                            |  |
| Descrizione                         |                                            |  |
|                                     |                                            |  |
|                                     |                                            |  |
| Password                            |                                            |  |
|                                     |                                            |  |
| deve avere almeno 6 caratteri       |                                            |  |
| deve includere almeno una lettera   |                                            |  |
| deve includere almeno un numero     |                                            |  |
| può includere solo i seguenti carat | eri speciali: àèéiòù_+*/@!€£\$%&?^()<> ;,= |  |
| Conferma Password                   |                                            |  |
|                                     |                                            |  |

Lasciare di default tutte le altre impostazioni e cliccare sul tasto SALVA, in basso a destra.

Dopo il salvataggio per qualche secondo apparirà l'icona ingranaggio (IMG1), sarà necessario premere il tasto F5 della tastiera per effettuare il refresh o cliccare sull'icona in alto a destra (IMG2)

|      | ۲  | \$<br>⊡ Email       | é |  |
|------|----|---------------------|---|--|
| IMG1 | 08 | info@notaiomyweb.eu |   |  |

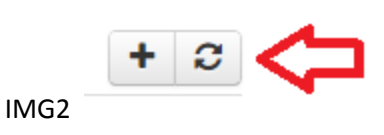

L'attivazione della casella è immediata.

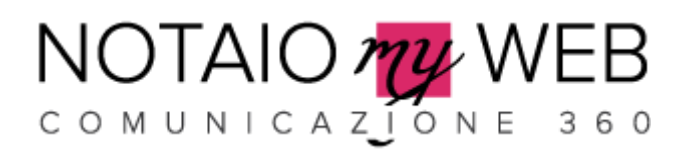

## 3- Modificare la password delle caselle mail

Cliccare sulla casella mail di cui si intende modificare la password

| Mostra   | Nostra 25 * |                              | Cerca Account |            | @notaiomyweb.eu | Q >        | ĸ   |   |
|----------|-------------|------------------------------|---------------|------------|-----------------|------------|-----|---|
| ۲        | \$          | ⊡ Email ▲                    | 🖴 Utilizzo    | \$<br>\vee | Ultim           | o accesso  | ,,€ |   |
| <b>v</b> |             | info@notaiomyweb.eu          | 0 di 1024 MB  | (0%)       | Nessu           | in accesso |     | ) |
| <b>~</b> |             | registrazioni@notaiomyweb.eu | 0 di 1024 MB  | (0%)       | Nessu           | in accesso |     | ] |

Digitare la nuova password e confermarla nel campo successivo. Cliccare sul tasto salva per confermare

| Modifica Account Email | ×     |
|------------------------|-------|
| info@notaiomyweb.eu    |       |
|                        |       |
| Descrizione            |       |
|                        |       |
| Password               |       |
|                        |       |
| Conforma Paceword      |       |
|                        |       |
|                        |       |
| Quota massima          |       |
| 1GB T                  |       |
| Respingi Mail          |       |
|                        |       |
| Forwards               |       |
|                        |       |
|                        | Calua |
|                        | Salva |

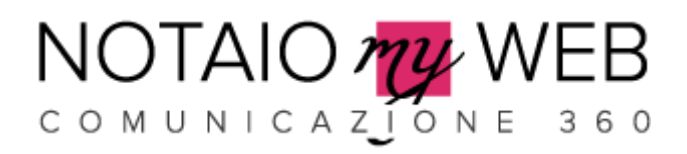

# 4- Cancellare le caselle mail

### Cliccare sull'icona Bidoncino

| Most | tra | 25 💌                         |              | Cerca Account | @notaiomyweb.eu | Q ×            |
|------|-----|------------------------------|--------------|---------------|-----------------|----------------|
| ۲    | \$  | ⊡ Email ▲                    | ⊖ Utilizzo   | \$            | Ultimo accesso  | <sub>م</sub> د |
| ~    |     | info@notaiomyweb.eu          | 0 di 1024 MB | (0%)          | Nessun access   |                |
|      |     | registrazioni@notaiomyweb.eu | 0 di 1024 MB | (0%)          | Nessun accesso  |                |

Mostrati 2 di 2

### Quindi cliccare su ELIMINA

| Sei sicuro di voler rimuovere l'Account Email info@notaiomyweb.eu? |         |
|--------------------------------------------------------------------|---------|
| Elimina                                                            | Annulla |

### **IMPORTANTE**

Le caselle cancellate non sono più recuperabili, tutti i contenuti vengono rimossi contestualmente alla conferma.

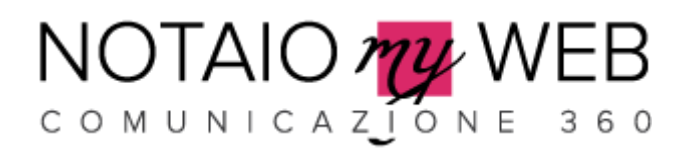

## 5- Impostare il Forwards

Per gestire il reindirizzamento di una casella mail, cliccare sulla casella interessata

| Mostra                                                                                                    | a 🗄 | 25 💌                         |              | Cerca Account |       | @notaiomyweb.eu | Q × |
|----------------------------------------------------------------------------------------------------|-----|------------------------------|--------------|---------------|-------|-----------------|-----|
| ۲                                                                                                    | \$  | ⊡ Email ▲                    | 🖨 Utilizzo   | \$            | Ultim | io accesso      | ₽.E |
| <b>~</b>                                                                                                    |     | info@notaiomyweb.eu          | 0 di 1024 MB | (0%)          | Ness  | un accesso      | 1   |
| <ul> <li>Image: A start of the start of the start of</li></ul> |     | registrazioni@notaiomyweb.eu | 0 di 1024 MB | (0%)          | Ness  | un accesso      | 1   |

Inserire nel campo Forwards, uno o più indirizzi mail (intervallati da virgola) e premere il tasto SALVA.

Se si vuole mantenere una copia delle mail ricevute sulla casella principale, spuntare il campo FORWARD E MANTIENI UNA COPIA DELLE MAIL

| Modifica Account Email<br>info@notaiomyweb.eu | × |
|-----------------------------------------------|---|
| 1GB T                                         |   |
| Respingi Mail                                 |   |
| Forwards                                      |   |
| testmail@gmail.com                            | 7 |
| Forward e Mantieni una copia delle mail       |   |
|                                               |   |

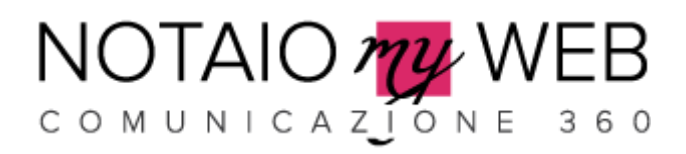

## 6- Impostare l'autorisponditore

### Per gestire l'autorisponditore con frasi preimpostate, cliccare sulla casella mail

| Mostra                                                                                                    | 25 💌                         |              | Cerca Account |       | @notaiomyweb.eu | Q   | × |
|----------------------------------------------------------------------------------------------------|------------------------------|--------------|---------------|-------|-----------------|-----|---|
| ۲                                                                                                    | \$<br>⊡ Email ▲              | 🖴 Utilizzo   | <u>*</u>      | Ultim | io accesso      | , e |   |
| <b>~</b>                                                                                                    | info@notaiomyweb.eu          | 0 di 1024 MB | (0%)          | Ness  | un accesso      | Ŵ   | 1 |
| <ul> <li>Image: A start of the start of the start of</li></ul> | registrazioni@notaiomyweb.eu | 0 di 1024 MB | (0%)          | Ness  | un accesso      |     | 1 |

Spuntare il campo Autorisponditori Attivati, inserire Oggetto e Contenuto, quindi cliccare su SALVA

### Autorisponditori attivati

1

### Oggetto autorisponditore

Chiusura per Ferie

#### Contenuto autorisponditore

Il nostro ufficio sarà chiuso per ferie dal...

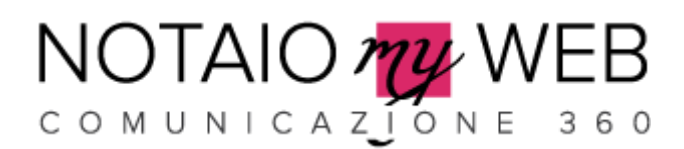

### 7- Creare Alias

Gli Email Alias sono degli indirizzi email che possono ricevere messaggi email, i quali vengono poi consegnati ai reali account email di destinazione.

Quando si crea un email alias è necessario specificare il suo nome (che non può essere un account email già esistente) ed una lista di destinatari ai quali verranno poi recapitati i messaggi email inviati verso gli alias.

**IMPORTANTE**: gli email alias possono solo ricevere email, non hanno password ne possono essere utilizzati per accedere ai servizi.

### Cliccare su Email Alias in alto

| NOTAIO MY WEB                              | Domini Alias | Account Email | Email Alias | ETLive •  |     |
|--------------------------------------------|--------------|---------------|-------------|-----------|-----|
| Cliccare sull'icona +                      |              |               |             |           |     |
| Email Alias                                |              |               |             |           |     |
| Tutti (0) Attivi (0) In coda di attivazion | e (0)        |               |             |           | C   |
| Mostra 25 💌                                |              |               | Cerca ema   | ail alias | Q × |

Digitare il nome dell'Alias e la mail di destinazione (possono essere più di una, è necessario intervallarle con la virgola) e cliccare sul tasto SALVA

| Nuovo Email Alias                 |                 | \$    | C |
|-----------------------------------|-----------------|-------|---|
| Nome                              |                 |       |   |
| commerciale                       | @notaiomyweb.eu |       |   |
| non può essere lasciato in bianco |                 | ,     |   |
| Destinazione                      |                 |       |   |
| info@notaiomyweb.eu               |                 |       | ] |
| non può essere lasciato in bianco |                 |       |   |
| Errori di validazione             |                 | Salva |   |

#### Avremo la seguente visualizzazione

| ۰ \$ | 🖂 Alias 🔶                  | Destinazione        | æ |
|------|----------------------------|---------------------|---|
|      | commerciale@notaiomyweb.eu | info@notaiomyweb.eu |   |

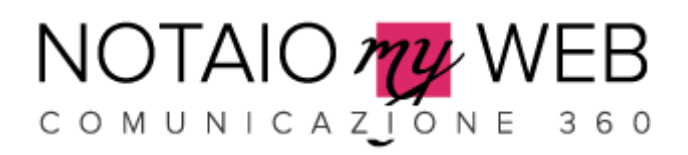

# 8- Statistiche di traffico e di accesso

Cliccando sulla voce ETLIVE, si potrà accedere alle statistiche di ogni singola casella mail.

| COMUNICAZÍONE 360 Domini Alias AC                | count Email Email Alias    | ETLive •       | postmaster@notaiomyweb.eu [3838127374] 🔻 |
|--------------------------------------------------|----------------------------|----------------|------------------------------------------|
|                                                  |                            | Log in tempo   | reale                                    |
|                                                  |                            | Archivio Log A | Accessi                                  |
| Account Email                                    |                            | Archivio Log I | Mail Ricevute                            |
|                                                  |                            | Archivio Log I |                                          |
| Tutti (2) Attivi (2) In attesa di intervento (0) | In coda di attivazione (0) | Grand Traind   | • + 2                                    |